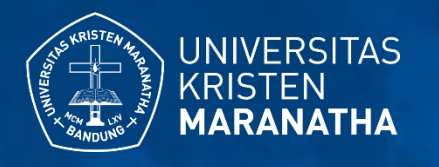

# Parent Portal SAT Core

### Office

**Gedung Administrasi Pusat Lantai 4 Universitas Kristen Maranatha** Jl. Surya Sumantri No.65

**T**: (+62) 22 2012186 **F**: (+62) 22 2014245 **E**: itcare@maranatha.edu itcare.maranatha.edu #7221

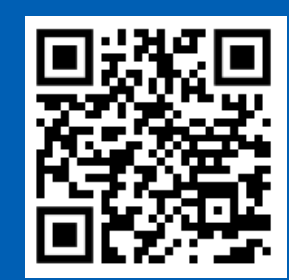

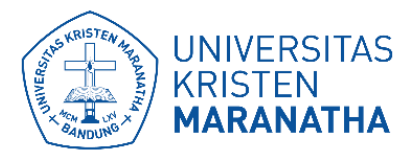

# Registrasi melalui website

#### https://apps.maranatha.edu/parents/registrasi

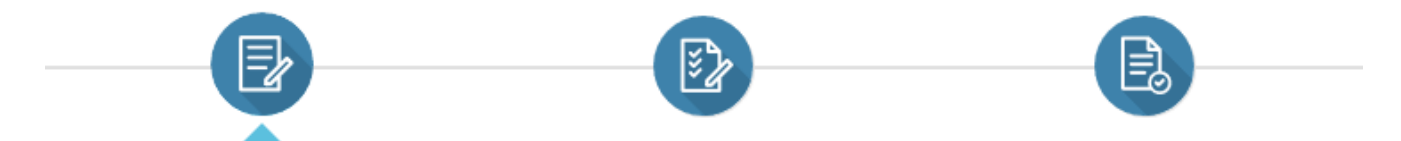

#### Welcome Parents!

Terima kasih kepada para orang tua mahasiswa/i yang telah mempercayakan putra putrinya untuk menempuh pendidikan di Universitas Kristen Maranatha. Kami ingin memperkenalkan sistem "Parent Portal" yang dikelola oleh Direktorat Sistem dan Teknologi Informasi, dimana melalui sistem ini Bapak/Ibu dapat memantau proses perkembangan Akademis putra/putri Bapak/Ibu selama berkuliah di Universitas Kristen Maranatha.

Demi keamanan dan ketepatan data, kami harap Bapak/Ibu dapat melengkapi data melalui proses verifikasi berikut ini:

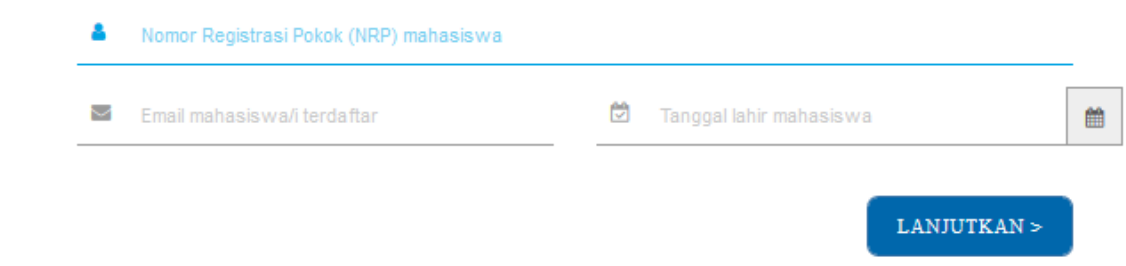

#### www.maranatha.edu

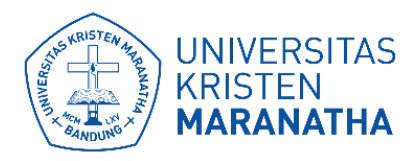

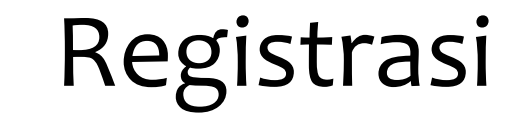

- 1. Masukkan nrp mahasiswa.
- 2. Masukkan email mahasiswa/i terdaftar.
- 3. Masukkan tanggal lahir mahasiswa.

Kemudian tekan "Lanjutkan".

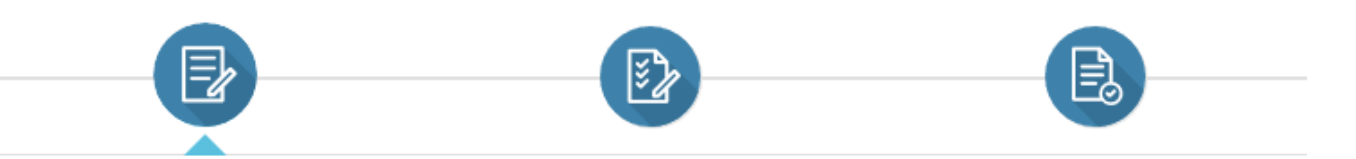

#### Welcome Parents!

Terima kasih kepada para orang tua mahasiswa/i yang telah mempercayakan putra putrinya untuk menempuh pendidikan di Universitas Kristen Maranatha. Kami ingin memperkenalkan sistem "Parent Portal" yang dikelola oleh Direktorat Sistem dan Teknologi Informasi, dimana melalui sistem ini Bapak/Ibu dapat memantau proses perkembangan Akademis putra/putri Bapak/Ibu selama berkuliah di Universitas Kristen Maranatha.

Demi keamanan dan ketepatan data, kami harap Bapak/Ibu dapat melengkapi data melalui proses verifikasi berikut ini:

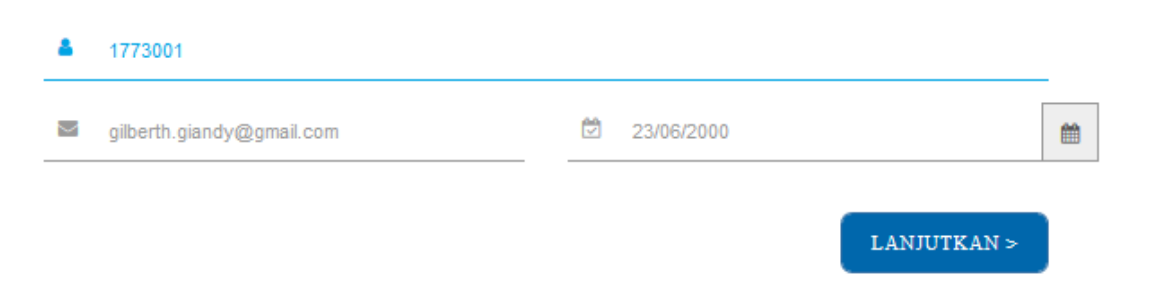

### Direktorat Sistem & Teknologi Informasi ©2020

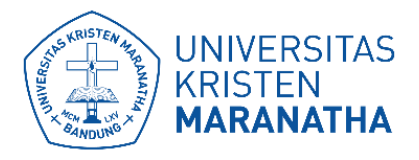

### Konfirmasi

Jika data yang ditampilkan sudah benar, tekan "BENAR".

Jika bukan, anda dapat menekan "SALAH". Anda akan dialihkan ke halaman sebelumnya untuk mengisi ulang data.

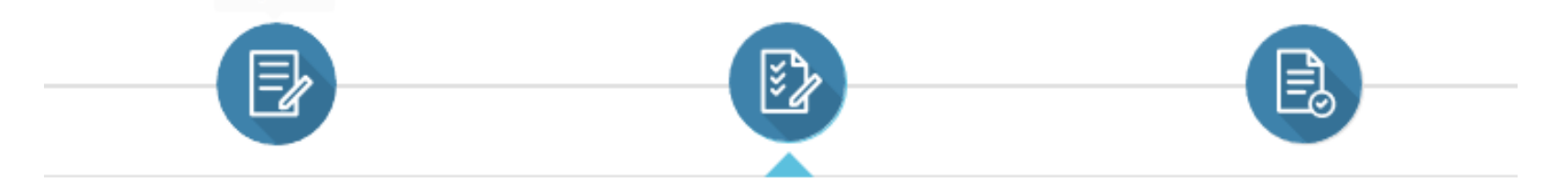

Data Mahasiswa/i berdasarkan hubungan Orang Tua dan Anak:

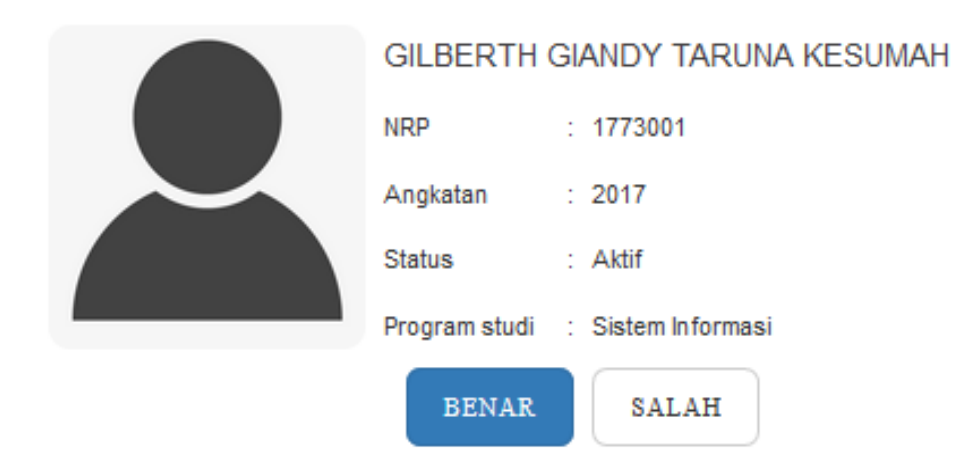

### Direktorat Sistem & Teknologi Informasi ©2020

### Data orang tua mahasiswa

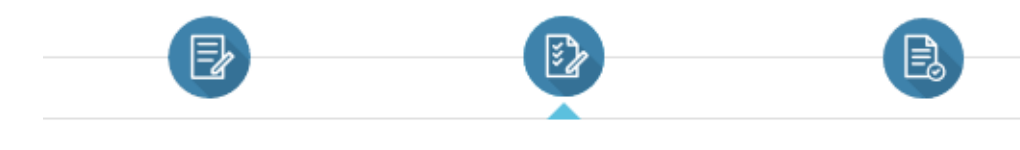

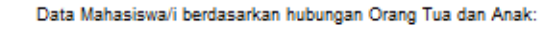

| GILBERTH GIANDY TARUNA KESU |                    |
|-----------------------------|--------------------|
| NRP                         | : 1773001          |
| Angkatan                    | : 2017             |
| Status                      | : Aktif            |
| Program studi               | : Sistem Informasi |
| BENAR                       | SALAH              |

#### 🌢 👘 Nama Anda

UNIVERSITAS

**MARANATHA** 

**KRISTEN** 

| Email Anda                                                                                                    | <ul> <li>No. ponsel/WA</li> </ul>     |
|----------------------------------------------------------------------------------------------------|---------------------------------------|
| data ini digunakan sebagai identifikasi akun                                                                                                    | * contoh format no hp (6280000000000) |
| Password                                                                                                    | Ketik ulang password                  |
| minimai 6 huruf                                                                                                    |                                       |
| Alamat Anda                                                                                                    |                                       |
| Benar, saya adalah Orang Tua dari Mahasiswa/i<br>terdaftar, dan dengan ini saya setuju untuk<br>mendaftarikan diri sebagai Orang Tua yang sah dan<br>benar. | LANJUTKAN >                           |

- 1. Masukkan data diri anda dengan sesuai.
- 2. Ceklis pernyataan sebagai orang tua wali yang sah.
- 3. Anda dapat mengunduh "**Dokumen Persetujuan & Ketentuan Parent Portal**" untuk mengetahui kebijakankebijakan yang tersedia.

4. Jika data sudah benar dan terisi tekan "Lanjutkan".

#### www.maranatha.edu

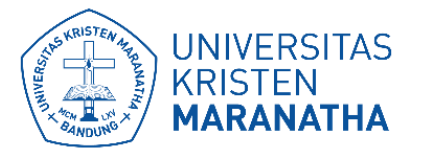

### Contoh pengisian data orang tua

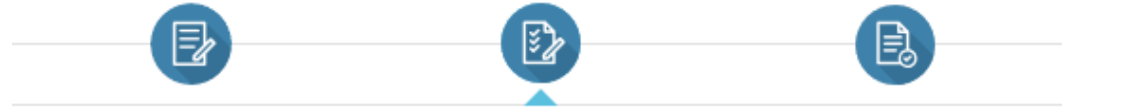

#### Data Mahasiswa/i berdasarkan hubungan Orang Tua dan Anak:

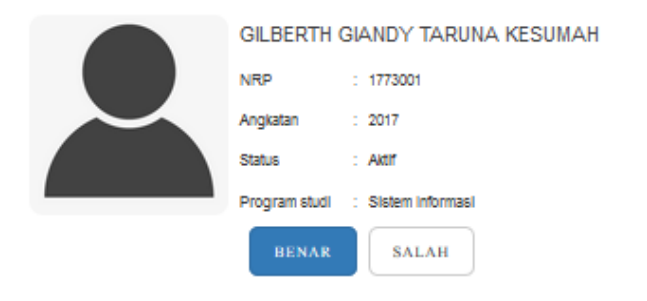

#### Alberth Kesumah alberth.kesumah@gmail.com 62894877777777 \* data ini digunakan sebagai identifikasi akun A ..... A ..... \* minimal 6 huruf Password Sesual JI. Surva sumantri no 65 Benar, saya adalah Orang Tua dari Mahasiswa/I LANJUTKAN > terdaftar, dan dengan ini saya setuju untuk mendaftarkan diri sebagai Orang Tua yang sah dan benar. Unduh Dokumen Persetujuan & Ketentuan Parent Portal

#### Direktorat Sistem & Teknologi Informasi ©2020

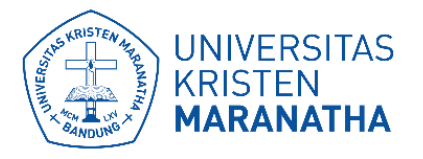

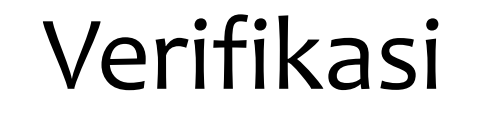

Masukkan kode verifikasi yang sudah dikirimkan ke email anda.

Kemudian tekan "**Verifikasi**".

Jika anda tidak mendapatkan kode, tekan "Kirim ulang" untuk meminta kode ulang.

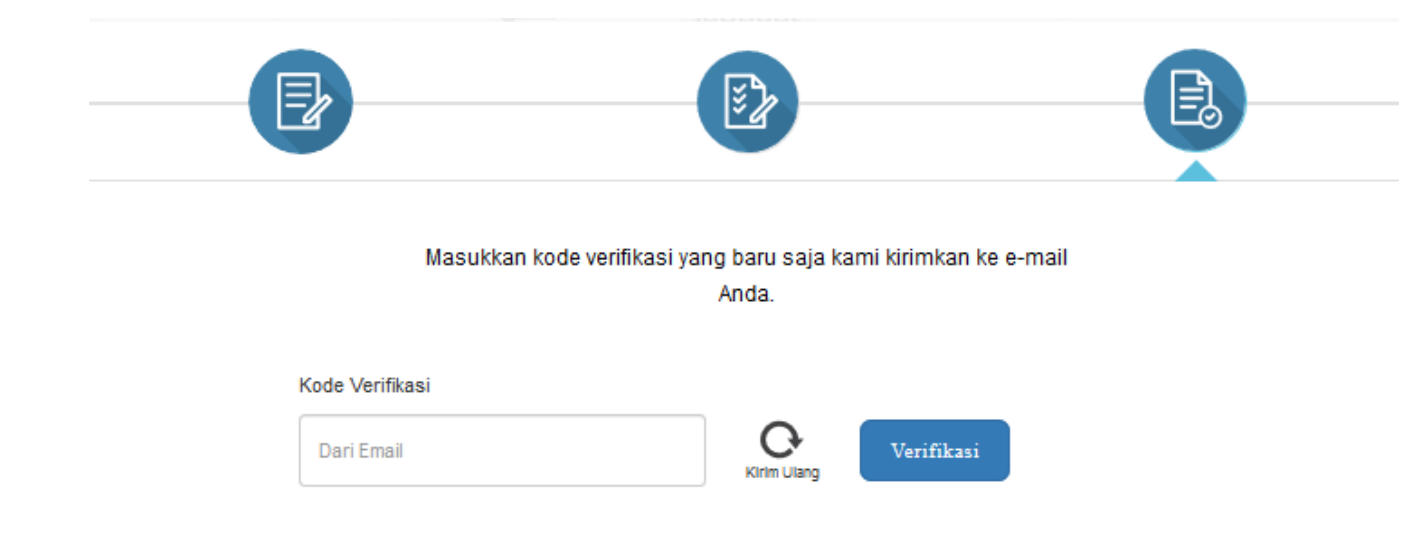

#### www.maranatha.edu

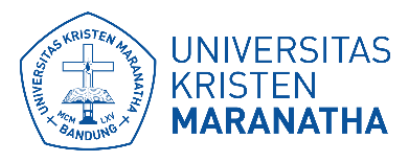

## Registrasi berhasil

Registrasi anda berhasil. Tekan "Silahkan Login".

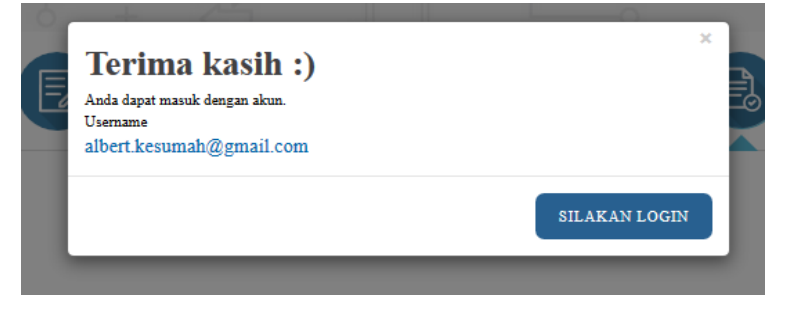

Anda akan dialihkan ke website SAT Core (<u>https://apps.maranatha.edu/</u>). Tekan Login dengan akun Parents. Kemudian masukkan username email dan password. Anda telah berhasil login pada parent portal SAT Core.

|                                   | UNIVERSITAS<br>KRISTEN<br>MARANATHA<br>Selamat Datang di SAT Core                                           | <b>17.02.2020</b>                                |  |
|-----------------------------------|----------------------------------------------------------------------------------------------------|--------------------------------------------------|--|
|                                   | Login dengan akun SAT                                                                                       | Relasi publik<br>maranatha<br>beruban<br>menjadi |  |
|                                   | atau Login dengan akun Parents                                                                              | o TAMA-                                          |  |
| "Jika mengalami kendala / masalah | saat login, anda dapat meninta reset password atau pemecahan mesalah melalul /I7 Care di No. Erit 7721 / 77 | E KITA RANA S                                    |  |
|                                   |                                                                                                    | #KITAMARANATHA   <br>  <br><b>17:02:2020</b>     |  |

### Direktorat Sistem & Teknologi Informasi ©2020

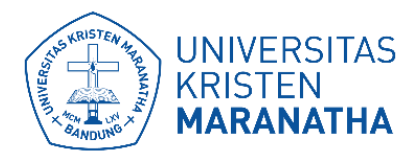

# Registrasi melalui aplikasi mobile

- 1. Unduh terlebih dahulu aplikasi parent portal. Kemudian install aplikasi.
- 2. Buka aplikasi parent portal SAT Core.
- 3. Tampilan utama. slide ke kiri sampai muncul tanda ceklis kemudian tekan ceklis tersebut.

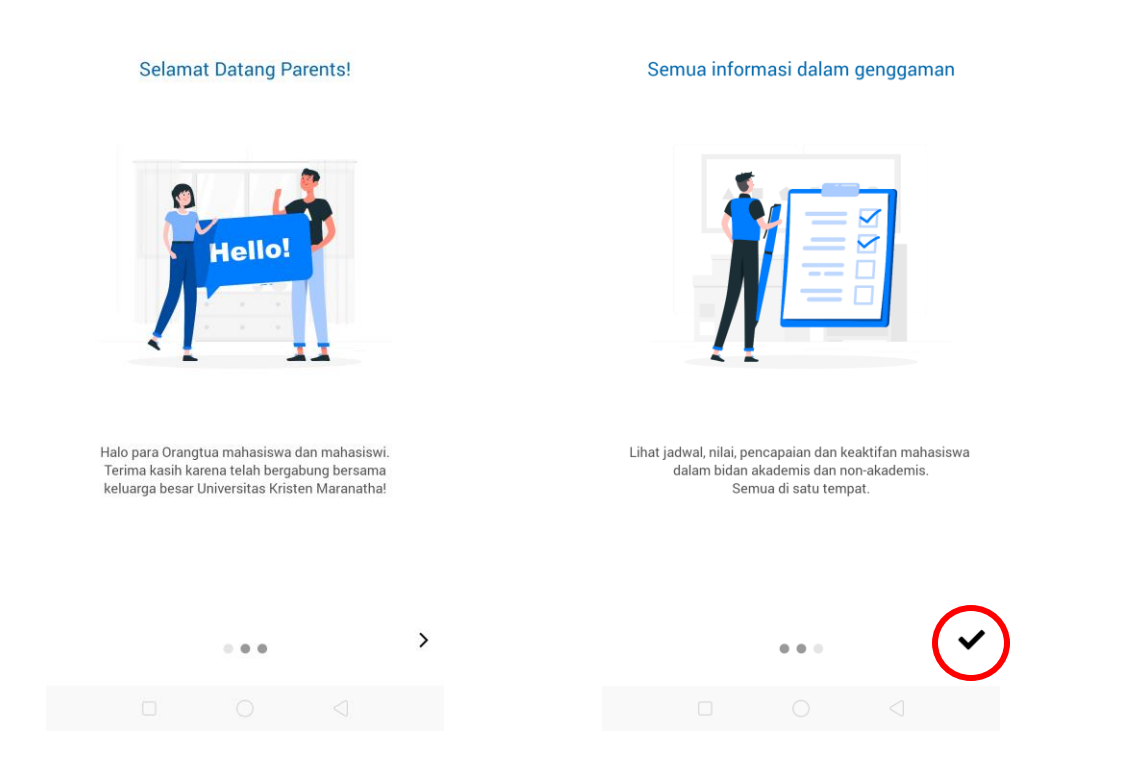

#### Direktorat Sistem & Teknologi Informasi ©2020

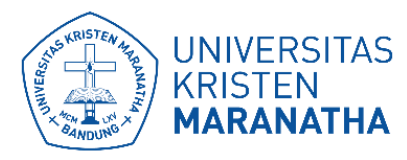

### Registrasi baru

#### 1. Tekan "Registrasi akun parent portal baru".

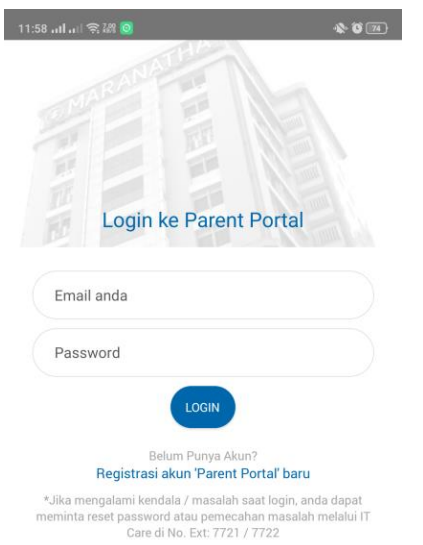

2. Masukkan nrp mahasiswa.

3. Masukkan email mahasiswa yang digunakan saat pendaftaran.

4. Masukkan tanggal lahir mahasiswa.

#### Kemudian tekan "Lanjutkan".

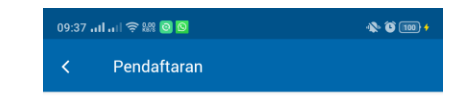

#### Welcome Parents!

Terima kasih kepada para orang tua mahasiswa/i yang telah mempercayakan putra putrinya untuk menempuh pendidikan di Universitas Kristen Maranatha. Kami ingin memperkenalkan sistem "Parent Portal" yang dikelola oleh Direktorat Sistem dan Teknologi Informasi, dimana melalui sistem ini Bapak/Ibu dapat memantau proses perkembangan Akademis putra/putri Bapak/Ibu selama berkuliah di Universitas Kristen Maranatha.

Demi keamanan dan ketepatan data, kami harap Bapak/Ibu dapat melengkapi data melalui proses verifikasi berikut ini:

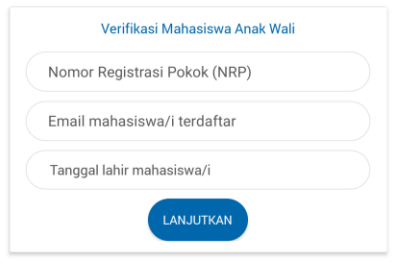

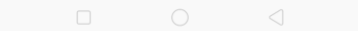

#### Direktorat Sistem & Teknologi Informasi ©2020

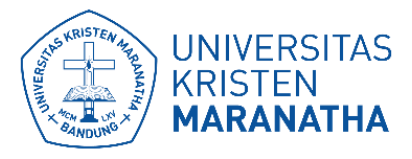

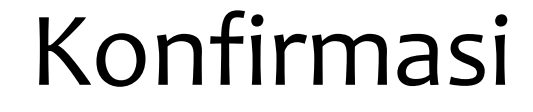

Jika data yang ditampilkan sudah benar, tekan "BENAR".

Jika bukan, anda dapat menekan "SALAH". Anda akan dialihkan ke halaman sebelumnya untuk mengisi ulang data.

| 09:38II 🗢 🎎 🧿                                                                                                    | n 🕄 🔝 +                                                                                                    |  |  |
|----------------------------------------------------------------------------------------------------|----------------------------------------------------------------------------------------------------|--|--|
| < Pendaftaran                                                                                                    |                                                                                                    |  |  |
| Welcome Parents!<br>Terima kasih kepada para orang tua<br>telah mempercayakan putra putrinya<br>pendidikan di Universitas Kristen Ma                                                                                          | mahasiswa/i yang<br>ı untuk menempuh<br>ıranatha. Kami ingin                                                             |  |  |
| memperkenalkan sistem "Parent Por<br>Direktorat Sistem dan Teknologi Info<br>sistem ini Bapak/Ibu dapat memante<br>Akademis putra/putri Bapak/Ibu sela<br>Universitas Kristen Maranatha.<br>Demi keamanan dan ketepatan data, | tal" yang dikelola oleh<br>rmasi, dimana melalui<br>au proses perkembangan<br>ama berkuliah di<br>, kami harap Bapak/Ibu |  |  |
| dapat melengkapi data melalui prose                                                                                                    | es verifikasi berikut ini:                                                                                               |  |  |
| Data Mahasiswa/i berdasarkan<br>Tua dan Anak                                                                                                    | hubungan Orang                                                                                                    |  |  |
| NRP. 1773001                                                                                                    | NRP. 1773001                                                                                                    |  |  |
| Nama: GILBERTH GIANDY TARUNA KESUMAH                                                                                                    |                                                                                                    |  |  |
| Program Studi: Sistem Informa                                                                                                    | Program Studi: Sistem Informasi                                                                                          |  |  |
| Angkatan: 2017                                                                                                    |                                                                                                    |  |  |
| Status: Aktif                                                                                                    |                                                                                                    |  |  |
| BENAR                                                                                                    |                                                                                                    |  |  |
| SALAH                                                                                                    |                                                                                                    |  |  |
|                                                                                                    |                                                                                                    |  |  |
|                                                                                                    |                                                                                                    |  |  |

Direktorat Sistem & Teknologi Informasi ©2020

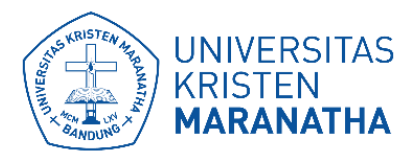

# Data orang tua mahasiswa

- 1. Masukkan data diri anda dengan sesuai.
- 2. Ceklis pernyataan sebagai orang tua wali yang sah.
- 3. Anda dapat mengunduh "**Dokumen Persetujuan & Ketentuan Parent Portal**" untuk mengetahui kebijakan-kebijakan yang tersedia.
- 4. Jika data sudah benar dan terisi tekan "Lanjutkan".

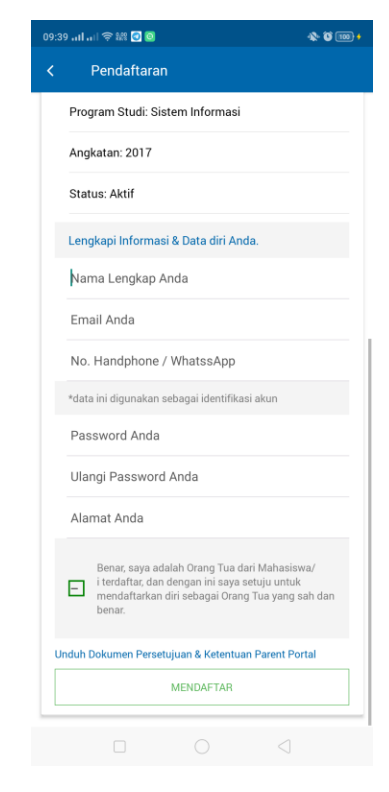

www.maranatha.edu

- 5. Masukkan kode verifikasi yang sudah dikirimkan ke email anda. Kemudian tekan "**Verifikasi**".
  - Jika anda tidak mendapatkan kode, tekan "Kirim ulang" untuk meminta kode ulang.

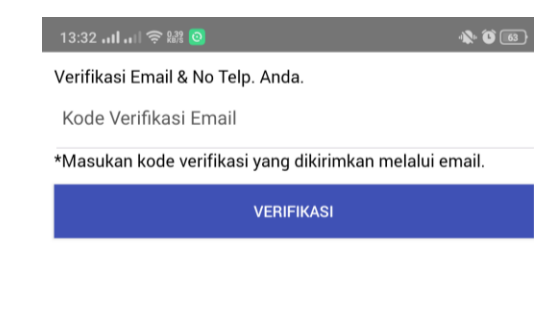

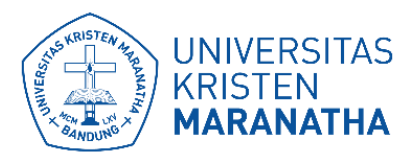

# Registrasi berhasil

#### Registrasi anda berhasil. Tekan "Login".

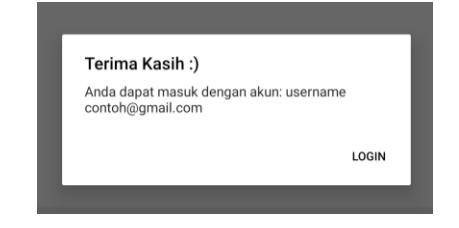

Anda akan dialihkan ke tampilan awal.

Kemudian masukkan username email dan password. Tekan "**Login**". Anda telah berhasil login pada parent portal SAT Core.

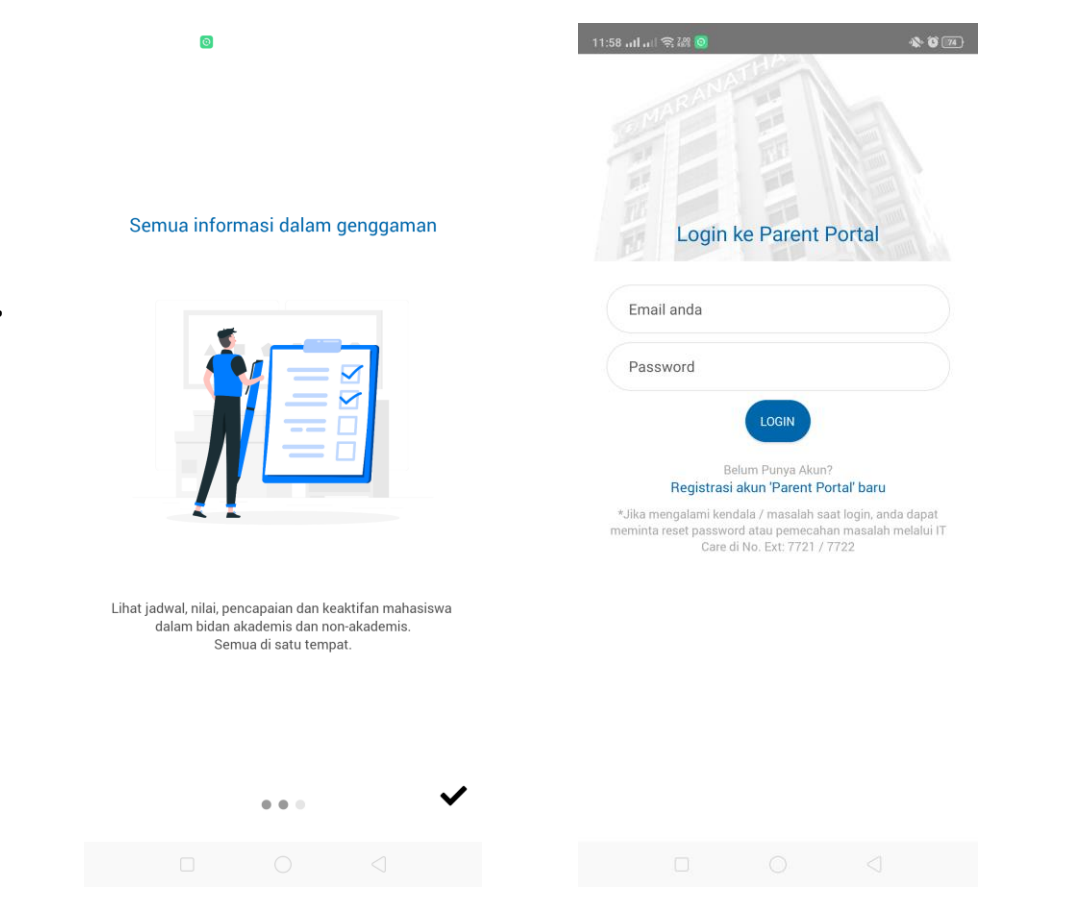

### Direktorat Sistem & Teknologi Informasi ©2020